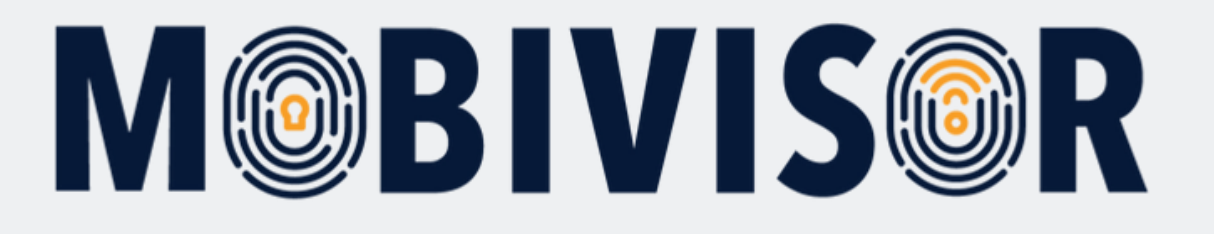

# MobiVisor iletişim: Kurulum

**Yöneticiler** için MobiVisor İletişim Kurulumu ve İletişim İçe Aktarma Talimatları

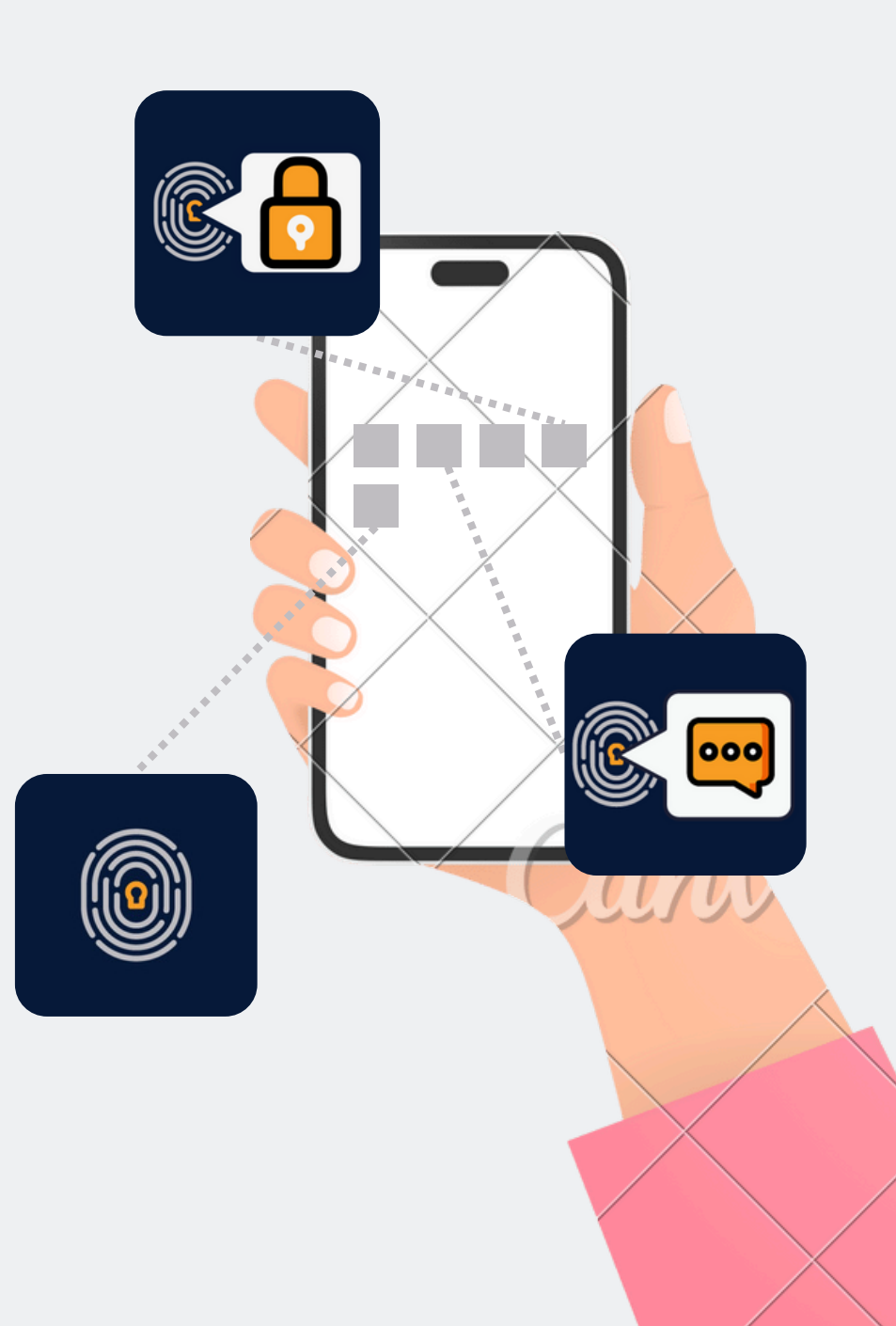

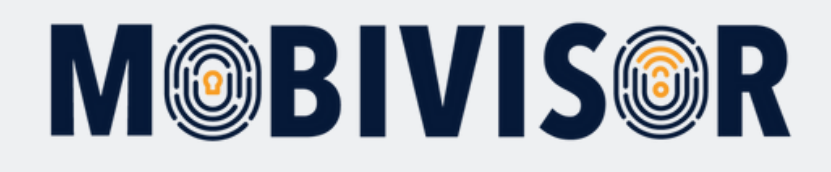

### Hazırlık

- 1. MobiVisor İletişimi, domaininizde etkinleştirilmiş olmalıdır.
- 2. İletişim listesi tam olarak sağlanmalıdır (içeri aktarmak için CSV veya VCARD formatında).
- 3. Kullanıcıların giriş yapabilmesi için bir kullanıcı adı ve şifreye ihtiyaçları olabilir: bunlar siz tarafından sağlanacaktır.

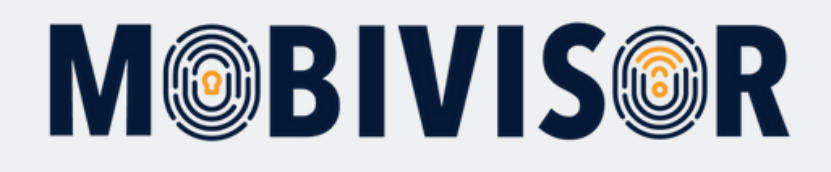

#### **Mobil Cihazlarda**

- 1. MobiVisor Contacts uygulamasını cihazlara dağıtın.
- 2. Kullanıcılar, iletişim güncellemelerini almak için "MobiVisor ile Giriş Yap" butonunu kullanarak giriş yapabilirler.

### **MobiVisor Domaininde**

## Adım 1

Ayarlar > Telefon Kişileri altında

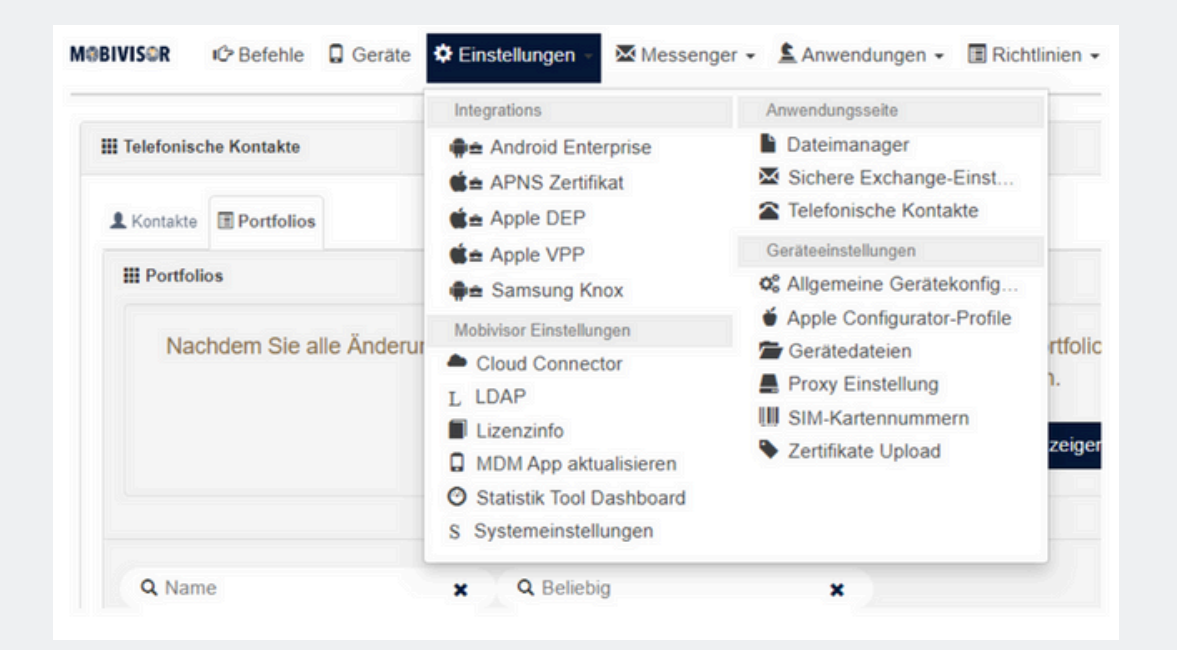

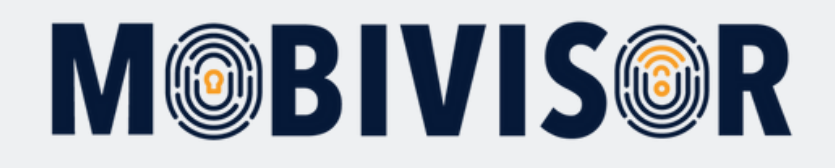

#### "Kişiler" sekmesine gidin.

| Kontakte I Portfolios   |               |    |                          |            |                  |       |                                      |
|-------------------------|---------------|----|--------------------------|------------|------------------|-------|--------------------------------------|
| Kontakte                |               |    |                          |            | + VCARD Impo     | ortie | ren 🚺 🕂 CSV Importieren 🗍 🕂 Hinzufüg |
| Q Kontaktname           | ×             | 0  | Beliebia 🗙               |            |                  |       |                                      |
|                         |               |    |                          |            |                  |       |                                      |
| Alle Kontakte markieren | Kontaktname   | 11 | Kontaktnummer            | Portfolios | Aktualisiert am  | 11    | Aktionen                             |
|                         | Excert Curren |    | Arbeiten: (111) 555 1212 |            | 05/02/2024 16:17 |       | Reachaiten #Linchen                  |

- Burada, bir VCF dosyasının mı yoksa bir CSV dosyasının mı içeri aktarılacağını seçebilirsiniz.
- Her iki dosya formatı için geçerli biçimlendirmeye sahip örnek dosya mevcuttur.
- Alternatif olarak, kişileri manuel olarak girebilirsiniz.

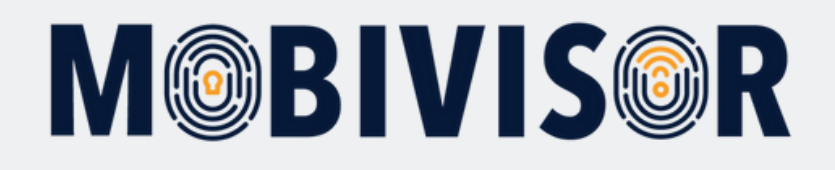

#### Örn. +VCARD'ı içe aktarmayı seçin:

| III Kontakte                                                                                                    |   |
|----------------------------------------------------------------------------------------------------|---|
| VCARD Importieren:<br>• Unterstützte Versionen: v2, v3, v4<br>• Unterstützte Felder sind: 'N',FN',TEL','EMAIL','ADR','ORG','URL'                                                                                                    |   |
| BEGIN:VCARD<br>VERSION:3.0<br>N:Gump;Forrest;Mr.;<br>FN:Forrest Gump<br>ORG:Bubba Gump Shrimp Co.<br>TITLE:Shrimp Man<br>TEL;TYPE=WORK,VOICE:(111) 555-1212<br>TEL;TYPE=HOME,VOICE:(404) 555-1212<br>ADR;TYPE=HOME,VOICE:(404) 555-1212<br>ADR;TYPE=HOME,VOIC |   |
|                                                                                                    | h |
| Eine Datei hinzufugen (*) Datei auswahlen Keine ausgewählt Keine Ausgewählt Kabbrechen Hinzufugen                                                                                                    |   |

- Görüntülenen formatı rehber olarak kullanmalısınız.
- Ancak, gerekli olmayan alanları kaldırabilirsiniz.
- VCARD'ı yüklemek için "Dosya Seç"i kullanın ve kişileri içeri aktarmak için "Kaydet"e tıklayın.

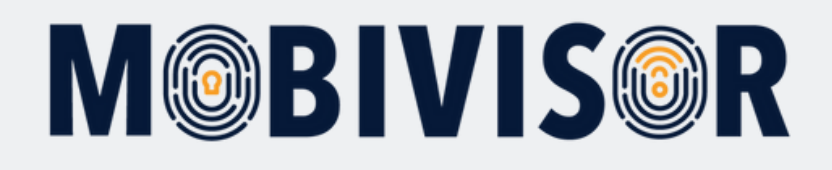

#### İçeri aktarılan kişiler şimdi listede görünecektir.

|                | Heim: (404) 555-121288888                    |                 |                  |              |           |
|----------------|----------------------------------------------|-----------------|------------------|--------------|-----------|
| Alexander Fenk | Arbeiten: 017619028053<br>Heim:              | Test_HönischBau | 05/02/2024 16:17 | 🗡 Bearbeiten | 🖥 Löschen |
| Andre Glausch  | Arbeiten: 017619028089<br>Heim:              | Test_HönischBau | 05/02/2024 16:17 | 🖋 Bearbeiten | 🖺 Löschen |
| André Mende    | Arbeiten: 037224696009<br>Handy: 01621641461 | Test_HönischBau | 05/02/2024 16:17 | 🗡 Bearbeiten | 🖺 Löschen |

Artık, "Düzenle" alanı kullanılarak daha sonra düzenlenebilirler.

### Adım 5

Şimdi "Portföyler" sekmesine gidin. Yeni bir iletişim portföyü oluşturmak için "Ekle" butonunu kullanın.

| Kontakte 🖪 Po  | rtfolios       |                       |                                         |
|----------------|----------------|-----------------------|-----------------------------------------|
| Portfolios     |                |                       | 🕫 Benachrichtigung senden 🛛 🕂 Hinzufüge |
| <b>Q</b> Name  | × Q Beliebig   | ×                     |                                         |
| Alle markieren | Name           | 1 Anzahl der Kontakte | 1 Aktionen                              |
|                |                | 0                     | August Annual August                    |
|                | IOTIQ MDS Team | 0                     | Kopieren 🖍 Bearbeiten 🔲 Loschen         |

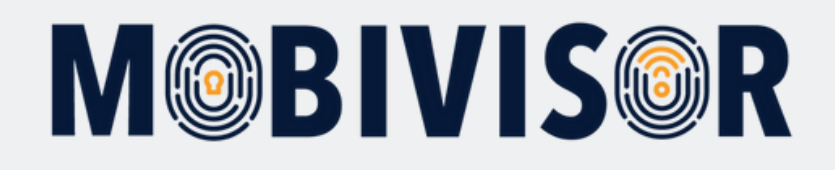

#### Yeni portföy öncelikle uygun bir isimle atanır:

| Name                              |                                                                                                | 11                                                                                                    | Anzahl der Kontakte |                                                                                                    | 1                  |
|-----------------------------------|------------------------------------------------------------------------------------------------|----------------------------------------------------------------------------------------------------|---------------------|----------------------------------------------------------------------------------------------------|--------------------|
| IOTIQ MDS Team                    |                                                                                                |                                                                                                    | 0                   |                                                                                                    |                    |
| Test                              |                                                                                                |                                                                                                    | 0                   |                                                                                                    |                    |
|                                   |                                                                                                |                                                                                                    |                     |                                                                                                    |                    |
| Kontakte III Name I               | Benutzer III Gruppen                                                                           |                                                                                                    |                     |                                                                                                    | X Schließ          |
| Kontakte                          |                                                                                                |                                                                                                    |                     |                                                                                                    | H Speichen         |
|                                   |                                                                                                |                                                                                                    |                     |                                                                                                    |                    |
| O Kontaktname                     | X Q Beliebig                                                                                   | ×                                                                                                    |                     |                                                                                                    |                    |
| A romanance                       |                                                                                                |                                                                                                    |                     |                                                                                                    |                    |
| . romanana                        |                                                                                                |                                                                                                    |                     | 3 Kontakte werde                                                                                                    | n ausgewählt       |
| O Alle Auswahl                    |                                                                                                |                                                                                                    |                     | 3 Kontakte werde                                                                                                    | m ausgewählt)      |
| Alle Auswahl<br>Alle unmarkieren  | Kontaktname II                                                                                 | Kontaktnummer                                                                                                    |                     | 3 Kontakte werde<br>Aktualisiert am                                                                                         | m ausgewählt)      |
| Alle Auswahl     Alle unmarkieren | Kontaktname II<br>Forrest Gump                                                                 | Kontaktnummer<br>Arbeiten: (111) 555-1212<br>Heim: (404) 555-1212                                                                                                    |                     | Aktualisiert am<br>05/02/2024 16:17                                                                                         | m ausgewählt)<br>I |
| Alle Auswahl Alle unmarkieren     | Kontaktname II<br>Forrest Gump<br>Ece Kırcalı 2                                                | Kontaktnummer<br>Arbeiten: (111) 555-1212<br>Heim: (404) 555-1212<br>Arbeiten: (111) 555-121288                                                                                                    | 566666<br>188       | Aktualisiert am           05/02/2024 16:17           02/02/2024 13:39                                                       | in ausgewahlt)     |
| Alle Auswahl Alle unmarkieren     | Kontaktname II<br>Forrest Gump<br>Ece Kircali 2<br>Alexander Fenk                              | Kontaktnummer<br>Arbeiten: (111) 555-1212<br>Heim: (404) 555-1212<br>Arbeiten: (111) 555-12124<br>Heim: (404) 555-1212888<br>Arbeiten: 017619028053<br>Heim:                                       | 565666              | Aktualisiert am           05/02/2024 16:17           05/02/2024 16:17                                                       | n ausgewählt)      |
| Alle Auswahl Alle unmarkieren     | Kontaktname     I1       Forrest Gump     Ece Kircalı 2       Alexander Fenk     Andre Glausch | Kontaktnummer<br>Arbeiten: (111) 555-1212<br>Heim: (404) 555-1212<br>Arbeiten: (111) 555-1212<br>Arbeiten: (404) 555-1212888<br>Arbeiten: 017619028053<br>Heim:<br>Arbeiten: 017619028089<br>Heim: | 566666<br>188       | Aktualisiert am           05/02/2024 16:17           02/02/2024 16:17           05/02/2024 16:17           05/02/2024 16:17 | in ausgewählt)     |

- Üzerinde çalıştığınız portföy YEŞİL ile vurgulanır.
- İçeri aktarılan kişiler aşağıda listelenir.
- Portföye dahil etmek istediğiniz kişileri seçin.
- "Kaydet"e tıklayın.

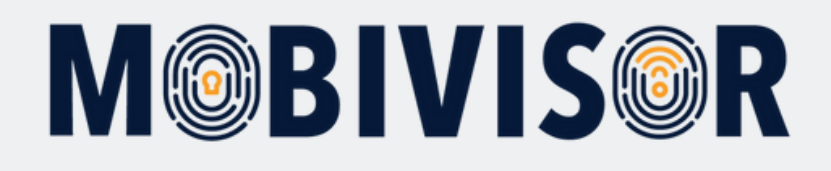

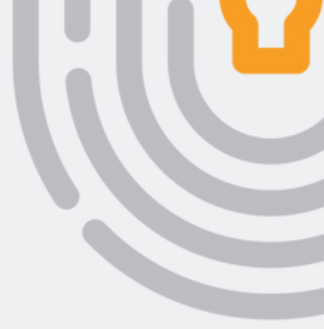

Şimdi portföye gruplar veya bireysel kullanıcılar atayın. Bunu yapmak için ilgili sekmeyi seçin.

| L Kontakte I≣ Name I≣ B                          | enutzer III Grupper                      | n                                                   |           |                           |                  |              |                     |                |           | X Schließen |
|--------------------------------------------------|------------------------------------------|-----------------------------------------------------|-----------|---------------------------|------------------|--------------|---------------------|----------------|-----------|-------------|
| III Benutzer (33 Gassed                          |                                          |                                                     |           |                           |                  |              |                     |                |           | H Speichern |
| Q Benutzername                                   | ×                                        | Q Dn                                                |           | ×                         | Q R              | olle         | ×                   | Q Gera         | iteanzahl | ×           |
| Q Beliebig                                       | ×                                        |                                                     |           |                           |                  |              |                     |                |           |             |
| Benutzergruppen O<br>Suchfilter O Gesperr        | Android Gerate O A<br>te Benutzer O Benu | Auto-Update MobiVisor C<br>tzer mit Notizen 🖸 Gelös | Ece O     | Geschäftsfü<br>er von LD/ | ührung 🖸 K<br>AP | OS Datenschu | tzvorlage 🛛 Keine G | Ruppe Alles an | zeigen    |             |
| O Benutzerauswahl<br>Markieren Sie alle Benutzer | Benutzername                             | 11                                                  | Geräte 11 | LDAP IT                   | ASM 011          | ABM 011      | Hinzugefügt am 11   | Rolle          | Gruppen   |             |
| 0                                                | admin<br>admin                           |                                                     | 0         | •                         | •                | •            | 05.02.24 16:18      | Admin          |           |             |
| 0                                                | Test<br>test@test.de                     |                                                     | 0         | •                         | •                | •            | 25.05.20 14:54      | Admin          |           |             |

- Şimdi kullanıcıları veya grupları seçin.
- Onlar artık "Kaydet" butonuna tıklayarak portföye atanmış olur.

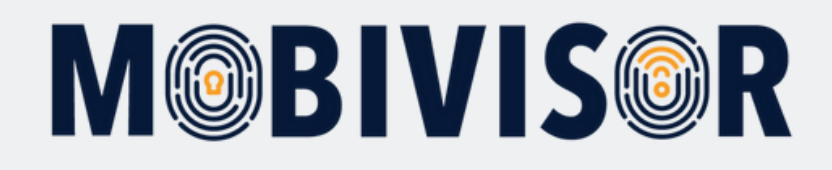

#### Şimdi "Kapat" butonuna tıklayabilirsiniz.

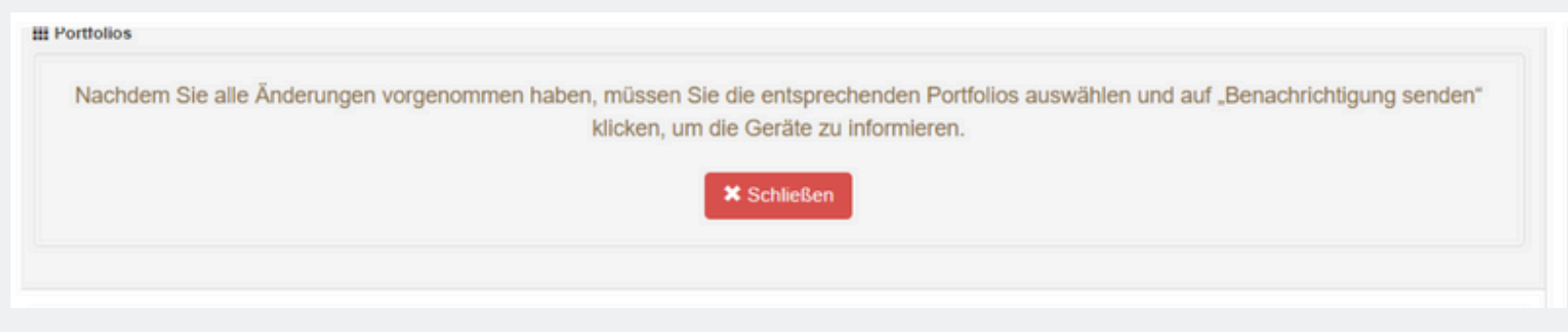

#### Step 9

Kişiler şimdi MobiVisor Contacts uygulamasıyla senkronize edilmiştir.

| III Portfolios |                |    |                     |   | 49 Benachrichtigung senden + Hinzufügen |
|----------------|----------------|----|---------------------|---|-----------------------------------------|
| Q Name         | × Q Beliebig   |    | ×                   |   |                                         |
| Alle markieren | Name           | 11 | Anzahl der Kontakte | A | lktionen                                |
| 0              | IOTIQ MDS Team |    | 0                   | 1 | 🕯 Kopieren 🗡 Bearbeiten 📲 Löschen       |
| 2              | Test           |    | 3                   | 1 | Kopieren 🗡 Bearbeiten 📋 Löschen         |

- Yeni portföyü seçin ve "Bildirim Gönder" e tıklayın.
- Kişiler artık otomatik olarak MobiVisor Contacts uygulamasında görünecektir.

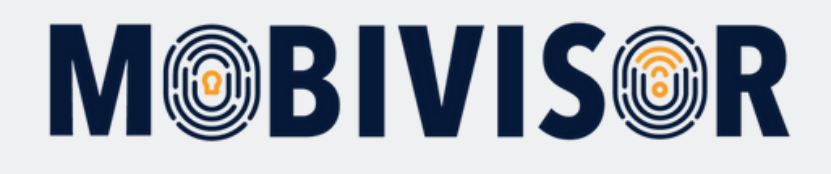

### **Mobil Cihazlarda**

## Adım 10

Şimdi mobil cihaza geri dönün ve MobiVisor Contacts uygulamasını açın.

- Yapılan değişiklikler uygulamada görüntülenir. Eğer bu hemen gerçekleşmezse, kişiler üç küçük nokta ile güncellenebilir.
- Kullanıcı, senkronize etmek için küçük telefona tekrar tıklar.

| 16:00 | E 🗸 🛥 •                 | a 🛱 .iil 86% 🛢 |
|-------|-------------------------|----------------|
| Mob   | iVisor Contacts         | : ک            |
| 🌲 3 H | (ontakt(e) hinzugefügt. |                |
| Kon   | takte                   | States         |
| AL    | Alina Schwingeler       | Neu            |
| SA    | Saskia Riechers         | Neu            |
| 10    | Toni Voss               | Neu            |
|       |                         |                |
|       |                         |                |

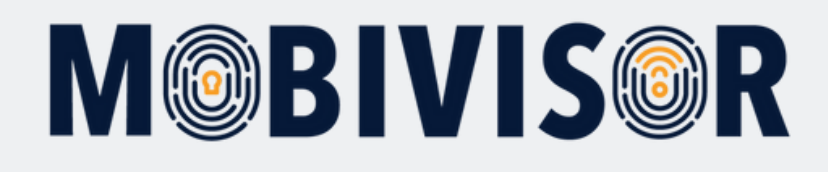

### Not

Aşağıdaki alan, kişilerde görüntülenir:

 Bu, MDM tarafından çıkartılır ve içeri aktarılan kişiyi benzersiz bir şekilde tanımlamak için gereklidir. Kişilerdeki değişiklikler bu şekilde atanabilir.

| 15:06 🖬 🕅 🖬                            |            | <b>1</b>              | II 20%    |   |
|----------------------------------------|------------|-----------------------|-----------|---|
| <                                      |            |                       |           |   |
|                                        | Ľ          |                       |           |   |
|                                        | Arbeit     | Anna                  |           |   |
|                                        | Mobil 0    | 000 0                 |           |   |
|                                        | 3          | 0                     |           |   |
| Arbeit<br>testweg 3                    | 3 13456 te | esthausen             | ¢         |   |
| Andere                                 |            |                       |           |   |
| By_MDM:<br>e38493f<br>2024-04-1<br>new | 661e7ac    | 4d53082dł<br>:38.232Z | o2        |   |
|                                        |            |                       |           | 1 |
| ~                                      | Speich     | erorte                |           |   |
| Favoriten I                            | Bearbeiten | Senden                | :<br>Mehr |   |
|                                        |            |                       |           | - |
|                                        |            |                       |           |   |

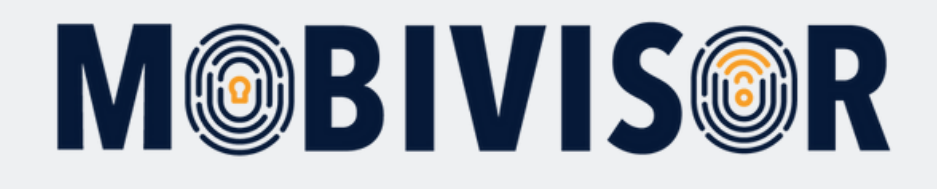

### Sorularınız var mı?

#### Yardımınıza mı ihtiyacınız var?

Sorun değil, ekibimiz size yardımcı olmaktan memnuniyet duyar.

**Bize şu numaradan ulaşabilirsiniz:** Tel: +49 (0) 341 991601 42

**Veya şu e-posta adresine yazabilirsiniz:** mds@iotiq.de